~ DEUTSCHE BÖRSE

Deutsche Börse AG

Mailing Address Mergenthalerallee 61 65760 Eschborn

Web www.deutsche-boerse.com

## MFG140 - ComTrader Setup Guide

M7 6.6

I

Version1.0StatusFinal VersionFilenameMFG140 - M7 6.6 - COMTRADER SETUP GUIDE V1.0.DOCXDate17/07/201911/07/2019AuthorM7 Project TeamReviewerM7 Management Team

Chairman of the Supervisory Board Dr. Joachim Faber

#### Executive Board

Theodor Weimer (Chief Executive Officer) Andreas Preuß (Deputy Chief Executive Officer) Thomas Book (Trading & Clearing) Gregor Pottmeyer (Chief Financial Officer) Hauke Stars (Responsible for Cash Market, Pre-IPO & Growth Financing and Human Resources / Director of Labour Relations) Stephan Leithner (Responsible for Post-trade, Index + Data)

German stock corporation registered in Frankfurt/Main HRB No. 32232 Local court: Frankfurt/Main VAT Reg Nr. DE114151950

| Deutsche Börse AG              | Confidential |
|--------------------------------|--------------|
| M7 6.6                         | Version 1.0  |
| MFG140 - ComTrader Setup Guide | Page 2 of 12 |

# **Table of Contents**

| 1                                       | Technical Requirements to run ComTrader                                                                                              |            |
|-----------------------------------------|----------------------------------------------------------------------------------------------------|------------|
| 1.1                                     | Client PC                                                                                                    |            |
| 1.2<br>1.2.1<br>1.2.2<br>1.2.3<br>1.2.4 | Start ComTrader and Getting Connected<br>Connections from ComTrader to Endpoints<br>Proxy Server<br>Leased Line<br>Changing Password |            |
| 2                                       | Check Infrastructure                                                                                                    | <u>7</u> 8 |
| 2.1                                     | Test Java Plugin                                                                                                    |            |
| 2.2                                     | Java Plugin Settings                                                                                                    | <u>7</u> 8 |
| 2.3                                     | Using Standalone Version                                                                                                    |            |
| 3                                       | Troubleshooting                                                                                                    |            |

MFG140 - ComTrader Setup Guide

# 1 Technical Requirements to run ComTrader

## 1.1 Client PC

To run the ComTrader application a PC is required with at least 2 Gigabyte Memory and a processor that runs with not less than 3 GHz single core or not less than 2 GHz dual core processors.

ComTrader application requires a **dedicated amount of 1.1 GB of memory**, optimal amount of memory can be found in Section 2.3 depending on the version in use.

Sound card is also required.

| Platform                             | Notes to JavaFX Media                                                                                                    |  |
|--------------------------------------|----------------------------------------------------------------------------------------------------|--|
| Windows Vista                        | <ul> <li>JavaFX Media requires that one of the following external modules be installed (by order of preference) to play AAC audio and H.264/AVC video:</li> <li>MainConcept H.264/AVC Pro Decoder Pack</li> <li>DivX Plus Codec Pack</li> <li>MainConcept Showcase (includes demo version codecs)</li> </ul>                                                                                                    |  |
| Windows 7<br>Windows 8<br>Windows 10 | <ul> <li>The pre-installed Microsoft AAC and H.264 DirectShow decoder filters are used by default.<br/>However, if the MainConcept H.264/AVC Pro Decoder Pack is installed on your system, then the first available AAC or H.264 decoder from the following list is used within the following order: <ul> <li>MainConcept</li> <li>Microsoft</li> <li>DivX Plus</li> <li>MainConcept trial version (demo codecs from Showcase)</li> </ul> </li> <li>If none of these decoders is available, AAC and H.264 decoding will fail.</li> </ul> |  |
| Linux                                | You must install GLIB 2.28 in order to run JavaFX Media.<br>You must install the following in order to support AAC audio, MP3 audio, H.264 video, and<br>HTTP Live Streaming:<br>libavcodec53 and libavformat53 on Ubuntu Linux 12.04 or equivalent.                                                                                                    |  |

Supported Graphics Cards are listed below. In addition, to avoid rendering issues on Windows platform, upgrade the ATI driver to Catalyst 11.09 or later.

MFG140 - ComTrader Setup Guide

| Graphics Card | Supported Graphics Processing Units (GPUs)                                                                                  |
|---------------|----------------------------------------------------------------------------------------------------|
| NVIDIA        | Mobile GPUs: GeForce 8M and 100M series or higher, NVS 2100M series or higher, and Mobility Quadro FX 300M series or higher |
|               | Desktop GPUs: GeForce 8 and 100 series or higher                                                                            |
|               | Workstation GPUs: Quadro FX 300 series or higher                                                                            |
| ATI           | Mobile GPUs: Mobility Radeon HD 3000, 4000, and 5000 series                                                                 |
|               | Desktop GPUs: Radeon HD 2400, 3000, 4000, 5000, and 6000 series                                                             |
| Intel         | Mobile GPUs: GMA 4500MHD and GMA HD                                                                                         |
|               | Desktop GPUs: GMA 4500 and GMA HD                                                                                           |

Operating systems Windows Vista, Windows 7, Windows 8, Windows 10, Mac OS X and Linux are supported for running Java applications by Oracle Corporation.<sup>1</sup>

Windows 7 and Linux Ubuntu (both 64 bit versions) are the Operating Systems supported by Deutsche Boerse AG for M7 ComTrader application.

Running ComTrader on a Virtual Desktop based Infrastructure, as well as any other type of virtualisation setup (e.g. Citrix) is currently possible, but is not supported. Therefore, levels of performance cannot be guaranteed.

The Client PC must have a suitable internet connection. (DSL or higher is recommended). The connection to the backend can be done directly or over a leased line (dedicated network connection to the backend network). HTTP and SOCKS proxies are supported.

The ComTrader needs a Java Plugin (JRE) with version 8 update 60 or higher version (latest 64 bit version is recommended). Furthermore, the end-user of ComTrader needs access rights to the Java Plugin (e.g. Plugin cache).

When standalone version is used, the proper Java version is bundled and does not require a separate installation.

To access the initial website an internet browser is required (Java Web Start supports primarily Internet Explorer 4 or higher and Mozilla).

For the export functionality Microsoft Excel 2010 is supported by Deutsche Boerse AG.

## 1.2 Start ComTrader and Getting Connected

The ComTrader will be started via web site (address is provided in a separate document) or running an executable file from a standalone package<sup>2</sup>.

<sup>&</sup>lt;sup>1</sup> <u>http://www.oracle.com/technetwork/java/javase/certconfig-2095354.html</u>

JavaFX for Linux requires gtk2 2.18+.

<sup>&</sup>lt;sup>2</sup> If standalone package(s) are part of delivery configuration.

| Deutsche Börse AG              | Confidential |
|--------------------------------|--------------|
| M7 6.6                         | Version 1.0  |
| MFG140 - ComTrader Setup Guide | Page 5 of 12 |

During the program start process, the WebStart<sup>3</sup> mechanism does a version check and if necessary, the most actual version of the ComTrader will be downloaded.

At first start, a security warning can be shown. The application is signed by a certificate of the Deutsche Börse Group signed by verisign. If verisign is not in trusted authorities on operation system level, the checkbox "I accept the risk and want to run this application" has to be checked, before clicking "Run". A message showing certificate details can also appear depending on Java settings.

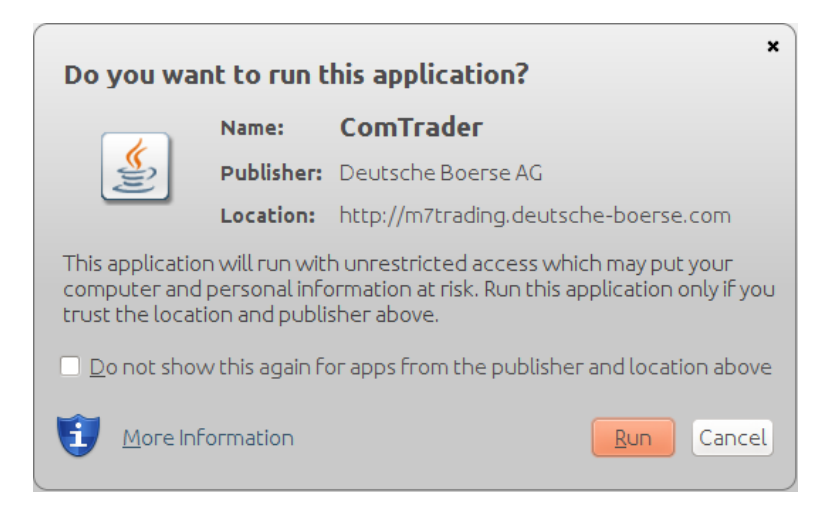

The size of this file may change in the future (e.g. by updates). Please make sure that the download of this file is not restricted by size limitations for zip or jar archives in your infrastructure. Furthermore, please make sure that the jar archive is not changed by any virus scanner.

#### 1.2.1 Connections from ComTrader to Endpoints

A running ComTrader application connects to two different endpoints:

- An AMQPS based connection to the M7 Backend Application;
- An HTTPS based connection to the M7 Profile Server (the same Profile Server instance is used for all M7 services)- Profile server connection is not mandatory and provision of this functionality depends on delivery configuration;
- Additional customer specific documentation (Environment Details) contains details for every environment. If the access to the internet is restricted from the user's desk (e.g. by firewalls or specific proxy restrictions), the provided endpoints must be unlocked.

#### 1.2.2 Proxy Server

If a proxy server is used, you need to configure your ComTrader client in the login window:

- Go to tab "Connection"
- Fill the parameters depending of the kind of proxy you use (SOCKS or HTTP) according to your local settings

<sup>&</sup>lt;sup>3</sup> Java Web Start technology enables Java software applications to be run with a single click over the internet. It ensures the most current version of the application will be run.

<sup>©2018 –</sup> Deutsche Börse AG – All rights reserved. The information contained in this document is confidential or protected by law. Any unauthorized copying of this document or part of it or unauthorized distribution of the information contained herein is prohibited. All materials provided by DBAG in this context are and remain the intellectual property of DBAG and all rights therein are reserved.

| Deutsche Börse AG                                                                                 | Confidential                             |
|---------------------------------------------------------------------------------------------------|------------------------------------------|
| M7 6.6                                                                                            | Version 1.0                              |
| MFG140 - ComTrader Setup Guide                                                                    | Page 6 of 12                             |
| No Proxy           Host       Port         webproxy       808         Safeguards       Connection | User Name Password<br>User Name Password |

#### - Note:

- 1. Regardless the kind of proxy used (SOCKS or HTTP), it needs to be allowed to connect to the correct server and port (refer to IP and Port below).
- 2. If you are using HTTP proxy, HTTP CONNECT method must be enabled.
- 3. After successful login proxy settings get locally saved on user computer and are pre-filled in future application executions.
- 4. When selecting No proxy, all communication (AMQP and Profile Data) will be performed directly, without proxy.
- 5. When using SOCKS Proxy, all communication (AMQP and Profile Data) will be performed via the SOCKS proxy, according to the user-specified proxy settings.
- 6. When using HTTP Proxy, all communication (AMQP and Profile Data) will be performed via the HTTP proxy, according to the user-specified proxy settings.

Note that AMQP traffic is tunneled via HTTP CONNECT request, which is often disabled by default. Proxy admins must enable HTTP CONNECT method.

#### 1.2.3 Leased Line

If a leased line is used, you need to configure your ComTrader client in the login window:

- Go to tab "Connection"
- Select "Leased-Line" from the drop-down menu

The parameters for the Host or Port shall not be filled in, because are related to the proxy connection type (see 1.2.2).

To be able to select this option, Leased Line must be configured in M7. The IP Addresses for the Leased Line are environmentspecific and hard-coded in M7 meaning the client cannot change them.

You can find the IP Addresses for the Leased Line in the Environment Details document. The client must ensure that he can access these IP Addresses.

#### 1.2.4 Changing Password

It is recommended that user should change provided initial password. This is done after login by navigating to application menu **Profile->Change Password**.

MFG140 - ComTrader Setup Guide

Confidential Version 1.0 Page 7 of 12

## 2 Check Infrastructure

## 2.1 Test Java Plugin

Open the provided URL<sup>4</sup> in your internet browser.

Click on the link "Start the ComTrader via Webstart". If the browser wants to download, show or save a file named like "<FileName>.jnlp", the Java plugin is not configured correctly. Sometimes just the file association .jnlp file -> Java plugin is missing.

A manual for the ComTrader application can be either downloaded from this website or opened from the ComTrader application itself.

The actual version of this Setup Guide can be also downloaded from this website.

## 2.2 Java Plugin Settings

Open the Control Panel via the Windows start menu:

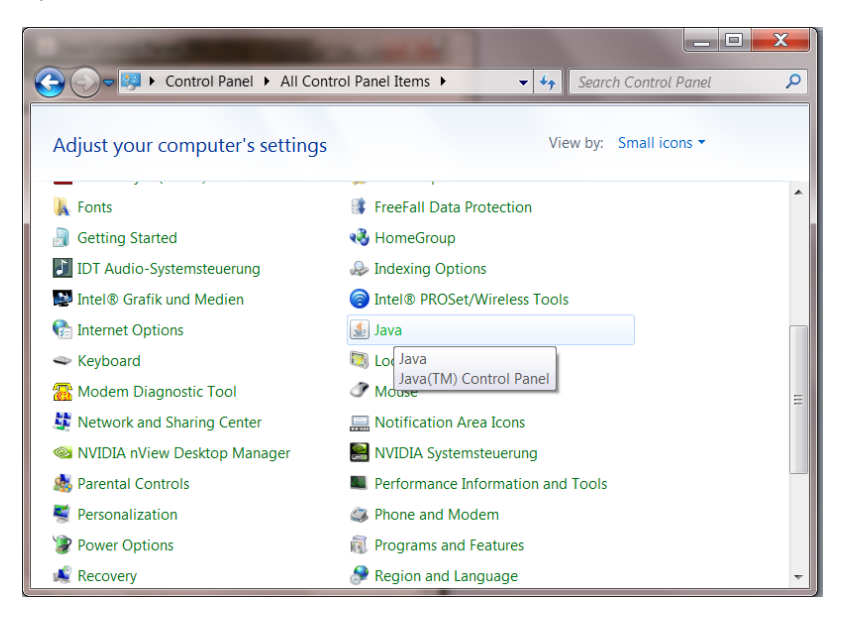

Double click the icon "Java" to open the plugin settings. If the icon is missing, the plugin is missing or it has not been correctly installed.

The following window should open:

<sup>&</sup>lt;sup>4</sup> See the document "Environment details".

<sup>©2018 –</sup> Deutsche Börse AG – All rights reserved. The information contained in this document is confidential or protected by law. Any unauthorized copying of this document or part of it or unauthorized distribution of the information contained herein is prohibited. All materials provided by DBAG in this context are and remain the intellectual property of DBAG and all rights therein are reserved.

MFG140 - ComTrader Setup Guide

| 🛃 Java Control Panel                                                                                                    |                               |
|----------------------------------------------------------------------------------------------------|-------------------------------|
| General Update Java Security Advanced                                                                                                    |                               |
| About                                                                                                    |                               |
| View version information about Java Control Panel.                                                                                                    |                               |
|                                                                                                    | About                         |
| Network Settings                                                                                                    |                               |
| Network settings are used when making Internet connections. By default, Java<br>settings in your web browser. Only advanced users should modify these settin | a will use the network<br>gs. |
|                                                                                                    | letwork Settings              |
| Temporary Internet Files                                                                                                    |                               |
| Files you use in Java applications are stored in a special folder for quick execut<br>advanced users should delete files or modify these settings.           | ion later. Only               |
| Settings                                                                                                    | . <u>V</u> iew                |
| Java in the browser is enabled.                                                                                                    |                               |
| See the Security tab                                                                                                    |                               |
|                                                                                                    |                               |
|                                                                                                    |                               |
|                                                                                                    |                               |
|                                                                                                    |                               |
|                                                                                                    |                               |
|                                                                                                    |                               |
|                                                                                                    |                               |
| ОК                                                                                                    | Cancel Apply                  |

The Java plugin version can be verified by clicking on "About...":

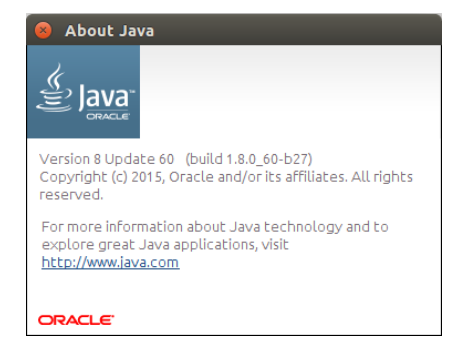

The version should be 8 update 60 or higher.

Open the network settings with a click on "Network Settings...":

Confidential

Version 1.0

Page 8 of 12

| Network Settings                           |  |  |  |  |
|--------------------------------------------|--|--|--|--|
| Override browser proxy settings.           |  |  |  |  |
|                                            |  |  |  |  |
| Use browser settings                       |  |  |  |  |
| <ul> <li>Use proxy server</li> </ul>       |  |  |  |  |
| Address: yourproxy.com Port: 8080 Advanced |  |  |  |  |
| Bypass proxy server for local addresses    |  |  |  |  |
| O Use automatic proxy configuration script |  |  |  |  |
| Script location:                           |  |  |  |  |
| Direct connection                          |  |  |  |  |
| OK Cancel                                  |  |  |  |  |

<u>These settings are specific for your infrastructure</u>. Please ask your system administrator for help. When no user access restriction is in place, you can adjust the settings in your internet browser and use it here by checking the "Use browser settings option".<sup>5</sup>

Open the settings for temporary internet files with a click on "Settings..."

| Temporary Files Settings                                  |
|-----------------------------------------------------------|
| Keep temporary files on my computer.                      |
| Location                                                  |
| Select the location where temporary files are kept:       |
| cal\AppData\LocalLow\Sun\Java\Deployment\cache Change     |
|                                                           |
| Disk Space                                                |
| Select the compression level for JAR files: None          |
| Set the amount of disk space for storing temporary files: |
| 22769 🗠 μα                                                |
|                                                           |
|                                                           |
| Delete Files Restore Defaults                             |
|                                                           |
| OK Cancel                                                 |
|                                                           |

We suggest leaving the temporary files on the computer because otherwise the ComTrader application will be downloaded completely with every application start.

The end-user of ComTrader must have read and write access to the temporary files location. If you encounter problems with the download, please try to clear the cache (Button "Delete Files...") and download the application again.

Change the tab to "Advanced". The following settings are recommended:

<sup>&</sup>lt;sup>5</sup> For Internet Explorer: Tools -> Internet Options => Connections => LAN Settings

<sup>©2018 –</sup> Deutsche Börse AG – All rights reserved. The information contained in this document is confidential or protected by law. Any unauthorized copying of this document or part of it or unauthorized distribution of the information contained herein is prohibited. All materials provided by DBAG in this context are and remain the intellectual property of DBAG and all rights therein are reserved.

#### MFG140 - ComTrader Setup Guide

Confidential

Version 1.0

Page 10 of 12

| Java Control Par                                                                                                    | el                                                                                                    |                                                                                                    |                                                                                                    |                       |                 |                         | x        |
|----------------------------------------------------------------------------------------------------|----------------------------------------------------------------------------------------------------|----------------------------------------------------------------------------------------------------|----------------------------------------------------------------------------------------------------|-----------------------|-----------------|-------------------------|----------|
| General Update J                                                                                                    | ava Security                                                                                                    | Advanced                                                                                                    |                                                                                                    |                       |                 |                         |          |
| Debugging                                                                                                    |                                                                                                    |                                                                                                    |                                                                                                    |                       |                 |                         | •        |
| Enable traci                                                                                                    | ng                                                                                                    |                                                                                                    |                                                                                                    |                       |                 |                         |          |
| Enable loggi                                                                                                    | ng                                                                                                    |                                                                                                    |                                                                                                    |                       |                 |                         |          |
| Show applet                                                                                                    | lifecycle excep                                                                                                    | tions                                                                                                    |                                                                                                    |                       |                 |                         |          |
| Show consol                                                                                                    | le                                                                                                    |                                                                                                    |                                                                                                    |                       |                 |                         |          |
|                                                                                                    | -                                                                                                    |                                                                                                    |                                                                                                    |                       |                 |                         | =        |
| O not start                                                                                                    | console                                                                                                    |                                                                                                    |                                                                                                    |                       |                 |                         | -        |
| Default Java for bro                                                                                                    | owsers                                                                                                    |                                                                                                    |                                                                                                    |                       |                 |                         |          |
| Microsoft In                                                                                                    | ternet Explorer                                                                                                    |                                                                                                    |                                                                                                    |                       |                 |                         |          |
| Shortcut Creation                                                                                                    | y                                                                                                    |                                                                                                    |                                                                                                    |                       |                 |                         |          |
| Always allov                                                                                                    | v                                                                                                    |                                                                                                    |                                                                                                    |                       |                 |                         |          |
| Always allow                                                                                                    | v if hinted                                                                                                    |                                                                                                    |                                                                                                    |                       |                 |                         |          |
| Prompt user                                                                                                    |                                                                                                    |                                                                                                    |                                                                                                    |                       |                 |                         |          |
| Prompt user                                                                                                    | ifhinted                                                                                                    |                                                                                                    |                                                                                                    |                       |                 |                         |          |
| INIT D Eilo MIME Acc                                                                                                    | nciption                                                                                                    |                                                                                                    |                                                                                                    |                       |                 |                         |          |
| Always alloy                                                                                                    | /                                                                                                    |                                                                                                    |                                                                                                    |                       |                 |                         |          |
| Prompt user                                                                                                    |                                                                                                    |                                                                                                    |                                                                                                    |                       |                 |                         |          |
| Never allow                                                                                                    |                                                                                                    |                                                                                                    |                                                                                                    |                       |                 |                         |          |
| Application Installat                                                                                                    | ion                                                                                                    |                                                                                                    |                                                                                                    |                       |                 |                         |          |
| <ul> <li>Install if hint</li> </ul>                                                                                                    | ed                                                                                                    |                                                                                                    |                                                                                                    |                       |                 |                         |          |
| <ul> <li>Install if sho</li> </ul>                                                                                                    | rtcut created                                                                                                    |                                                                                                    |                                                                                                    |                       |                 |                         |          |
| Never instal                                                                                                    | ed and shortcu<br>I                                                                                                    | t                                                                                                    |                                                                                                    |                       |                 |                         |          |
| Secure Execution E                                                                                                    | '<br>nvironment                                                                                                    |                                                                                                    |                                                                                                    |                       |                 |                         | -        |
| · _                                                                                                    |                                                                                                    |                                                                                                    |                                                                                                    |                       |                 |                         |          |
|                                                                                                    |                                                                                                    |                                                                                                    |                                                                                                    | OK                    | Cance           | el Apply                |          |
|                                                                                                    |                                                                                                    |                                                                                                    |                                                                                                    | ОК                    | Cance           | el <u>A</u> pply        | <u> </u> |
| Java Control Pane                                                                                                    | el                                                                                                    |                                                                                                    |                                                                                                    | ОК                    | Cance           |                         | ×        |
| Java Control Pane<br>eneral Update Ja                                                                                                    | el<br>va Security                                                                                                    | Advanced                                                                                                    |                                                                                                    | ОК                    | Cance           |                         | ×        |
| Java Control Pane<br>eneral Update Ja<br>INLP File/MIME Asso                                                                                                    | el<br>va Security                                                                                                    | Advanced                                                                                                    |                                                                                                    | ОК                    | Cance           |                         | ×        |
| Java Control Pane<br>eneral Update Ja<br>INLP File/MIME Asso                                                                                                    | el<br>va Security                                                                                                    | Advanced                                                                                                    | -                                                                                                    | ОК                    | Cance           |                         | ×        |
| Java Control Pane<br>eneral Update Ja<br>INLP File/MIME Asso<br>Always allow<br>Prompt user                                                                                                    | el<br>va Security<br>ciation                                                                                                    | Advanced                                                                                                    | -                                                                                                    | ОК                    | Cance           |                         | ×        |
| Java Control Pane<br>eneral Update Ja<br>INLP File/MIME Asso<br>Always allow<br>Prompt user<br>Never allow                                                                                                    | el<br>va Security                                                                                                    | Advanced                                                                                                    |                                                                                                    | ОК                    | Cance           |                         | ×        |
| Java Control Pane<br>eneral Update Ja<br>NLP File/NIME Asso<br>Always allow<br>Prompt user<br>Never allow<br>application Installatil<br>finit                                                                                                    | el<br>va Security<br>ciation<br>on<br>ed                                                                                                    | Advanced                                                                                                    | -                                                                                                    | <u>ок</u>             | Cance           |                         | ×        |
| Java Control Panu<br>neral Update Ja<br>NLP Fle/MIME Asso<br>@ Prompt user<br>Never allow<br>poplication Install fishor<br>Install if shor                                                                                                    | el<br>va Security<br>ciation<br>on<br>ed<br>tout created                                                                                                    | Advanced                                                                                                    |                                                                                                    |                       | Cance           |                         | ×        |
| Java Control Pan<br>aneral Update Ja<br>NLP File,MIME Asso<br>Avays allow<br>Prompt user<br>Never allow<br>polication Installati<br>Install if hint<br>Install if hint                                                                                                    | el<br>va Security<br>ciation<br>ed<br>tout created<br>ed and shortcu                                                                                                    | Advanced                                                                                                    |                                                                                                    | OK                    |                 |                         | ×        |
| Java Control Pan<br>aneral Update Ja<br>MNLP File/MIME Asso<br>Avays allow<br>Prompt user<br>Avays allow<br>Prompt user<br>Avays allow<br>Prompt user<br>Avays allow<br>Prompt user<br>Install if hints<br>Install if hints<br>Install if hints<br>Never install<br>Never install                                                                                                    | el<br>va Security<br>ciation<br>on<br>ed<br>tout created<br>ed and shortcu                                                                                                    | Advanced                                                                                                    |                                                                                                    |                       |                 |                         | ×        |
| Java Control Pane<br>eneral Update Ja<br>NLP File/MIME Asso<br>Aways allow<br>Prompt user<br>Never allow<br>Application Install if hints<br>Install if hints<br>Install if hints<br>Install if hints<br>Never install<br>Rever install                                                                                                    | el va Security ciation<br>ciation<br>ed tout created<br>ed and shortou<br>vironment                                                                                                    | Advanced                                                                                                    |                                                                                                    |                       |                 |                         | ×        |
| Java Control Pane<br>neral Update Ja<br>NLP File/MIME Asso<br>Always allow<br>Prompt user<br>Never allow<br>Application Install if shor<br>Install if shor<br>Install Install Install<br>Install Install Install Install<br>Install Install Install Install<br>Install Install Install Install<br>Install Install                                                                                                    | el va Security<br>ciation<br>ed<br>tout created<br>ed and shortou<br>vironment<br>grant permissi                                                                                                    | Advanced<br>t                                                                                                    | d content                                                                                               | OK                    |                 |                         | ×        |
| Java Control Pan<br>neral Update Ja<br>Always allow<br>Prompt user<br>Never allow<br>polication Install if hinto<br>Install if hinto<br>Install if hinto<br>Install if hinto<br>Prever install<br>eccre Execution Em<br>Q Allow user to<br>Q Allow user to<br>Phow sandbo                                                                                                    | el<br>ciation<br>on<br>ed<br>tout created<br>ed and shortcu<br>vironment<br>grant permission<br>x warning ban<br>screet Jill le                                                                                                    | Advanced<br>t<br>ons to signe                                                                                                    | d content                                                                                               |                       |                 |                         | ×        |
| Java Control Pane<br>eneral Update Ja<br>NLP Fle/MIME Asso<br>Prompt user<br>Never allow<br>Application Installati<br>Install if hint<br>Install if hint<br>Install if hint<br>Never install<br>Secure Execution En<br>Secure Stream<br>Allow user to<br>Show sandbo<br>Show sandbo<br>Doch recomption                                                                                                    | el<br>va Security<br>ciation<br>ed<br>tout created<br>ed and shortcu<br>vironment<br>grant permiss<br>xx warning ban<br>accept JNLP s                                                                                                    | Advanced<br>t<br>ons to signe<br>ner<br>ecurity requ                                                                                                    | d content<br>ests                                                                                       | OK                    |                 | ists                    | ×        |
| Java Control Pane<br>neral Update Ja<br>Always allow<br>Prompt user<br>Never allow<br>Application Installati<br>Install if shor<br>Install if shor<br>Install if shor<br>Install if shor<br>Install if shor<br>Install if shor<br>Valow user to<br>Secure Execution En<br>Valow user to<br>Valow user to                                                                                                    | el<br>va Security<br>ciation<br>ed<br>tout created<br>ed and shortcu<br>vironment<br>grant permissi<br>vironment<br>accept JNLP s<br>for cilent certi<br>retrificate does                                                                                                    | Advanced<br>t<br>ons to signe<br>ner<br>ecurity required<br>ficate select<br>not match                                                                                                    | d content<br>ests<br>on when no .<br>ostname                                                            | CK CK                 | or only one ex  | ists                    | ×        |
| Java Control Pane<br>neral Update Ja<br>Always allow<br>Prompt user<br>Never allow<br>Application Install if shor<br>Install if shor<br>Ins                                                                                                    | el<br>va Security<br>clation<br>ad<br>taut created<br>ed and shorted<br>wironment<br>grant permission<br>accept 31/LP = for<br>client certi<br>reftificate fores<br>fror client certi                                                                                                    | Advanced<br>t<br>ons to signe<br>ner<br>ecurity requ<br>ficate select<br>not match 1<br>river even 1                                                                                                    | d content<br>ests<br>ion when no-<br>iostname<br>fr is valid                                            | Certificates of       | or only one ex  | el <u>Apply</u>         | ×        |
| Java Control Pan<br>eneral Update Ja<br>NLP Fie/MIME Asso<br>Prompt user<br>Prompt user<br>Install if hint<br>Install if hint<br>Install if hint<br>Never install<br>Secure Execution En-<br>Zalow user to<br>Show sandbo<br>Q Alow user to<br>Don't prompt<br>Warn if ste co<br>Warn if ste co<br>Mow con to prompt<br>Warn if ste co<br>Mow con to prompt<br>Warn if ste co<br>Mow con to prompt<br>Warn if ste co<br>Mow con to prompt<br>Warn if ste co<br>Mow con to prompt<br>Warn if ste co<br>Mow con to prompt<br>Mow con to prompt<br>Mow con to promp                                                                                                    | el<br>va Security<br>ciation<br>ed<br>taut created<br>ed and shortcu<br>vironment<br>grant permiss<br>xx warning ban<br>accept JNLP s<br>for client cert<br>for client cert<br>for client cert<br>retrificate does<br>rtificate from six<br>ed vs. trustee                                                                                                    | Advanced<br>t<br>ner<br>ecurity requ<br>ficate select<br>not match i<br>grver even i<br>) security v                                                                                                    | d content<br>ests<br>ion when no<br>iostname<br>fit is valid<br>erification                             | CK<br>certificates of | or only one ext | el <u>Apply</u>         | ×        |
| Java Control Pane<br>Ineral Update Ja<br>NLP File/MIME Asso<br>Prompt user<br>Never allow<br>Application Installah<br>Install if hint<br>Install if hint<br>Install if hint<br>Install if hint<br>Install if hint<br>Never install<br>Rever install<br>Rever install<br>Secure Execution En<br>Jalow user to<br>Jon't prompt<br>Warn if site c<br>Show since<br>Maxed code (sandboo<br>Maxed code (sandboo                                                                                                    | el<br>va Security<br>ciation<br>ed<br>tout created<br>ed and shortou<br>vironment<br>grant permissi<br>xi warning bar<br>for cient certi<br>refificate does<br>trifficate fores<br>warning for<br>warning for<br>warning for<br>warning for<br>warning for                                                                                                    | Advanced<br>t<br>ons to signe<br>ner<br>ecurity requ<br>ficate select<br>not match 1<br>river even in<br>) security v<br>eded                                                                                                 | d content<br>ests<br>ion when no<br>iostname<br>if it is valid<br>erification                           | certificates          | or only one ex  | el Apply                | ×        |
| Java Control Pane<br>neral Update Ja<br>Always allow<br>Prompt user<br>Never allow<br>Application Installable<br>Install if shor<br>Install if shor<br>Install                                                                                                    | el<br>va Security<br>ciation<br>ciation<br>ed<br>tout created<br>ed and shortcu<br>vironment<br>grant permissi<br>vironment<br>accept JNLP s<br>for cilent certi<br>retrificate drose<br>trificate from si<br>ved virs. trustee<br>warning and n                                                                                                    | Advanced<br>t<br>t<br>source signe<br>ner<br>sourity requires select<br>not match i<br>sever even i<br>) security v<br>eded<br>an with prot                                                                                   | d content<br>ests<br>ion when no-<br>nostname<br>fit is valid<br>erification<br>ections                 | Certificates of       | or only one ex  | el <u>Apply</u>         | ×        |
| Java Control Pan<br>aneral Update Ja<br>NLP File/MIME Asso<br>Prompt User<br>Never allow<br>Application Installation<br>install if hint<br>Install if hint<br>Never install<br>Secure Execution En-<br>Vallow user to<br>Show sandbo<br>Vallow user to<br>Show sandbo<br>Vallow user to<br>Show sandbo<br>Vallow user to<br>Show sandbo<br>Labor to prompt<br>Vallow user to<br>Don't prompt<br>Vallow user to<br>Show sandbo<br>Labor to prompt<br>Vallow user to<br>Don't prompt<br>Vallow user to<br>Don't prompt<br>Vallow user to<br>Don't prompt<br>Vallow user to<br>Enable - hide<br>Enable - hide<br>Don't prompt<br>Never Show Starter<br>Never Show Starter<br>Never Show Starter<br>Show Starter<br>Show S                                                                                                    | el<br>va Security<br>ciation<br>ciation<br>di<br>dut created<br>ed and shortcu<br>vironment<br>grant permiss<br>x warning ban<br>accept JNLP s<br>for client cert<br>for client cert<br>for client cert<br>warning if ne<br>warning and<br>accent of the<br>warning and<br>accent of the<br>warning and                                                                                                    | Advanced<br>t<br>ner<br>ecurity requ<br>ficate select<br>not match I<br>crver even i<br>) security v<br>eded<br>un with prot<br>on't run unt                                                                                  | d content<br>ests<br>ion when no<br>iostname<br>rification<br>ections<br>rusted code                    | certificates          | or only one ex  | el <u>Apply</u>         | ×        |
| Java Control Pane<br>eneral Update Ja<br>NLP Fle/MIME Asso<br>Prompt user<br>Never allow<br>application Installati<br>Install if hint<br>Install if hint<br>Install if hint<br>Install if hint<br>Never install<br>Secure Execution En<br>Jalow user to<br>Show sandbo<br>Joh't prompt<br>Warn if stet c<br>Show sandbo<br>Joh't prompt<br>Warn if stet c<br>Show sindbo<br>Don't prompt<br>Warn if stet c<br>Don't prompt<br>Warn if stet c<br>Don't prompt<br>Warn if stet c<br>Don't prompt<br>Don't prompt<br>Warn if stet c<br>Don't prompt<br>Don't prompt<br>Don't | el<br>va Security<br>ciation<br>ed<br>tout created<br>ed and shortou<br>vironment<br>grant permissi<br>xx warning ban<br>accept JNLP s<br>for client cert<br>for client cert<br>for client cert<br>for client cert<br>warning and n<br>warning and<br>cation (not rec<br>specificat                                                                                                    | Advanced<br>t<br>ons to signe<br>ner<br>ecurity requ<br>ficate select<br>not match I<br>security v<br>eded<br>un with prot<br>on't run unt<br>somended)<br>we are                                                             | d content<br>ests<br>ion when no<br>iostname<br>rification<br>ections<br>rusted code                    | certificates          | or only one ex  | e e e                   | ×        |
| Java Control Pane<br>Ineral Update Ja<br>NLP File/MIME Asso<br>Ahvays allow<br>Prompt user<br>Never allow<br>Application Installed<br>Install if shor<br>Install if shor<br>Insta                                                                                                    | el<br>va Security<br>clation<br>ed<br>tout created<br>ed and shortcu<br>vironment<br>grant permissi<br>for client certi<br>refricate ofte<br>warning and n<br>warning and d<br>warning and d<br>warning and d<br>cation (not rec<br>vironate)<br>vironate of the state<br>warning and d<br>cation (not rec<br>vironate)<br>vironate of the state<br>vironate of the state of the state of the state of the state<br>vironate of the state of the state of t                                                                                                    | Advanced<br>t<br>ons to signe<br>ner<br>ecurity requ<br>ficate select<br>not match<br>i security v<br>eded<br>un with prot<br>on't run unt<br>sommended)<br>ks on                                                             | d content<br>ests<br>ion when no -<br>oostname<br>Fit is valid<br>erification<br>ections<br>rusted code | certificates of       | or only one ex  | el <u>Apply</u><br>ists | ×        |
| Java Control Pan<br>aneral Update Ja<br>NLP File/MIME Asso<br>Prompt user<br>Never allow<br>prompt user<br>Never allow<br>install if hint<br>install if hint<br>Never install<br>Store Execution En-<br>Vallow user to<br>Vallow user to<br>Vallow user to<br>Vallow user to<br>Vallow user to<br>Vallow user to<br>Show satbec<br>Show satbec<br>Show satbec<br>Show satbec<br>Don't prompt<br>Vallow user to<br>Show satbec<br>Show satbec<br>Don't prompt<br>Vallow user to<br>Show satbec<br>Show satbec<br>Don't prompt<br>Vallow user to<br>Show satbec<br>Show satbec<br>Show satbec<br>Don't prompt<br>Vallow user to<br>Show satbec<br>Show satbec<br>Show satbec<br>Don't prompt<br>Vallow user to<br>Show satbec<br>Show satbec<br>Don't prompt<br>Vallow user to<br>Show satbec<br>Don't prompt<br>Vallow user to<br>Show satbec<br>Show satbec<br>Don't prompt<br>Vallow user to<br>Show satbec<br>Show satbec                                                                                                    | el<br>va Security<br>ciation<br>an<br>ed<br>taut created<br>ed and shortcu<br>vironment<br>grant permiss<br>xw warning ban<br>accept JNLP s<br>for client cert<br>for client cert<br>for client cert<br>for client cert<br>warning if ne<br>warning and<br>cation (not rece<br>vocation chec<br>trificate only s<br>in the chain s<br>in the chain s<br>in the chain s<br>in the chain s<br>in the chain s<br>in the chain s                                                                                                    | Advanced<br>t<br>ons to signe<br>ner<br>ecurity requi<br>ficate select<br>not match i<br>curity requi<br>ficate select<br>not match i<br>security v<br>eded<br>on't run unto<br>ommended)<br>is on<br>f trust                 | d content<br>ests<br>ion when no<br>iostname<br>rification<br>ections<br>rusted code                    | certificates          | or only one ex  | ists                    | x        |
| Java Control Pane<br>eneral Update Ja<br>NLP Fle/MIME Asso<br>Prompt user<br>Never allow<br>Application Installati<br>Install if hint<br>Install if hint<br>Install if hint<br>Install if hint<br>Install if hint<br>Never install<br>Show sandto<br>John y prompt<br>Warn if ste c<br>Don't prompt<br>Warn if ste c<br>Don't prompt<br>Warn if ste c<br>Don't prompt<br>Warn if ste c<br>Don't prompt<br>Warn if ste c<br>Don't prompt<br>Warn if ste c<br>Don't prompt<br>Warn if ste c<br>Don't prompt<br>Warn if ste c<br>Don theck                                                                                                    | el<br>va Security<br>clation<br>ed<br>taut created<br>ed and shortcu<br>vironment<br>grant permiss<br>xx warning ban<br>accept JNLP s<br>for client cert<br>for client cert<br>retificate does<br>tificate from su<br>warning and n<br>warning and n<br>warning and n<br>warning if ne<br>varning if ne<br>varning if n | Advanced<br>t<br>ner<br>ecurity requ<br>ficate select<br>not match I<br>river even in<br>) security v<br>eded<br>un with prot<br>on't run unt<br>Smmended)<br>ks on<br>f trust<br>ided)                                       | d content<br>ests<br>ion when no -<br>ion sthame<br>rification<br>ections<br>rusted code                | certificates          | or only one exc | ists                    | ×        |
| Java Control Pane<br>neral Update Ja<br>NLP File/MIME Asso<br>Prompt user<br>Never allow<br>Application Installati<br>Install if hinto<br>Install if hinto<br>Install if hinto<br>Install if hinto<br>Install if hinto<br>Never install<br>Secure Execution En<br>Jalow user to<br>John't prompt<br>Ward faste - sho<br>Show state code (sandbo<br>Show state code (sandbo<br>Disable - shol<br>Enable - hide<br>Disable verificate<br>Disable verificate<br>Disable verificate<br>Disable con the control of the control<br>Publicher's control of the control of the control<br>Publicher's control of the control of the control                                                                                                    | el<br>va Security<br>dation<br>ed<br>tout created<br>ed and shortcu<br>vironment<br>grant permissi<br>xir warning ban<br>accept JNLP s<br>for client certi<br>trificate only<br>warning and a<br>warning and cation (not rece<br>vocation chec<br>trificate only<br>s in the chain c<br>(not recomme<br>revocation us)                                                                                                    | Advanced<br>t<br>t<br>t<br>t<br>t<br>t<br>t<br>t<br>t<br>t<br>t<br>t<br>t                                                                                                    | d content<br>ests<br>on when no iostname<br>Fit is valid<br>erification<br>ections<br>rusted code       | certificates          | or only one ex  | ists                    | E        |
| Java Control Pane<br>neral Update Ja<br>Always allow<br>Prompt user<br>Never allow<br>Application Installabit<br>Install if shor<br>Install if shor<br>Install                                                                                                    | el<br>va Security<br>ciation<br>on<br>ed<br>taut created<br>ed and shortcu<br>vironment<br>grant permiss<br>x warning ban<br>accest JNLP accest<br>in for client certi<br>retrificate from sur-<br>varning and<br>accest JNLP accest<br>warning and<br>cation (not rece-<br>varion de trutting<br>warning and<br>cation (not rece-<br>vocation tabe)<br>so the the company<br>so the the company<br>so the company<br>so                            | Advanced<br>t<br>ons to signe<br>ner<br>ecurity requ<br>ficate select<br>not match l<br>curity requ<br>ficate select<br>not match l<br>on't run unt<br>on't run unt<br>ommended)<br>is on<br>f trust<br>nded)<br>19<br>(CRLs) | d content<br>ests<br>ion when no-<br>sostname<br>fit is valid<br>erification<br>ections<br>rusted code  | certificates          | or only one ex  | ists                    | X E      |

©2018 – Deutsche Börse AG – All rights reserved. The information contained in this document is confidential or protected by law. Any unauthorized copying of this document or part of it or unauthorized distribution of the information contained herein is prohibited. All materials provided by DBAG in this context are and remain the intellectual property of DBAG and all rights therein are reserved.

#### MFG140 - ComTrader Setup Guide

Confidential Version 1.0 Page 11 of 12

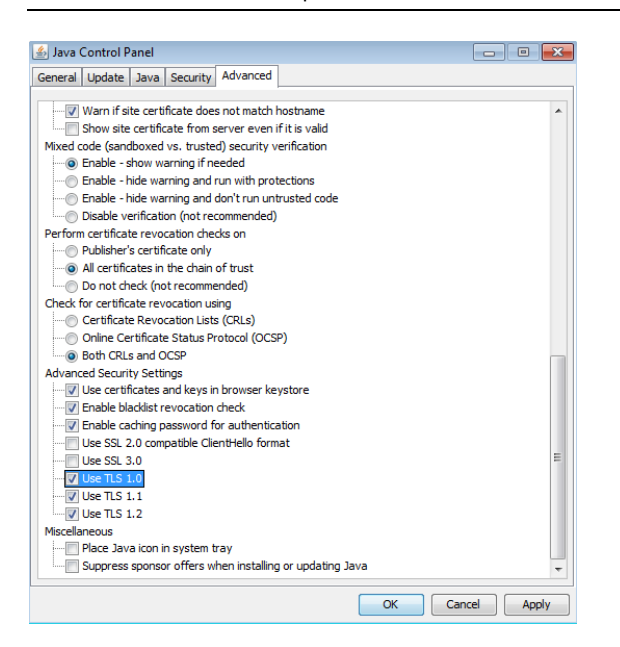

TLS 1.0 and higher must be used for Advanced security settings. SSL 3.0 (and older) is no longer supported as it is vulnerable to "poodle attacks" and must be unchecked.

## 2.3 Using Standalone Version

In case there are troubles running WebStart version of the ComTrader, standalone versions for windows operation systems (64bit version) - are also provided. User can download these versions and run without installing.

The standalone package contains a folder with two exe files. The content of any files must not be changed. To run an 4G exe file, a user must have at least 6 GB RAM. For Administrators, there is a 6G exe file which requires at least 8 GB RAM.

The standalone package has proper Java version bundled and does not use the WebStart technology. Therefore, it is independent on Java version installed in the user's computer.

32 bit standalone version is no longer provided.

MFG140 - ComTrader Setup Guide

Confidential Version 1.0 Page 12 of 12

# 3 Troubleshooting

| Symptom                                                                           | Possible<br>causes                        | Measure                                                                                                    |
|-----------------------------------------------------------------------------------|-------------------------------------------|----------------------------------------------------------------------------------------------------|
| ComTrader does not start<br>over desktop link                                     | Miscellaneous                             | • Start ComTrader via the URLs described in chapter 1.2                                                             |
|                                                                                   |                                           | • Or download and start standalone version (see 2.3)                                                                |
| Java Plugin does not start,<br>instead an .jnlp file is<br>downloaded             | Java Plugin not<br>correctly<br>installed | <ul> <li>Verify Java Plugin version and installation according to section 2.2</li> </ul>                            |
| Java Plugin starts, but<br>immediately shows an error.<br>ComTrader do not start. | Application<br>cannot be<br>downloaded or | <ul> <li>Ensure that you have write access to the temporary<br/>cache location and the disk is not full.</li> </ul> |
|                                                                                   | saved.                                    | <ul> <li>Ensure that the downloaded jar archive was not<br/>changed by an internal virus scanner.</li> </ul>        |
| ComTrader starts, but login<br>is denied with error                               | Connection to<br>AMQP-Broker              | • Check the security settings of the Java plugin (2.2).                                                             |
| message                                                                           | cannot be<br>established.                 | Check the proxy settings in ComTrader application<br>according to Chapter 1.2.2 information                         |
| At the start of the application only Java logo is shown and                       | User uses wrong<br>"bit version" or       | • Use different "version" (see 2.3)                                                                                 |
| application does not start                                                        | does not have<br>enough memory            | Or use different memory version (see 2.3)                                                                           |